Instrukcja logowania do iPortalu InterRisk S.A. Vienna Insurance Group W celu zalogowania do portalu należy na stronie logowania w polu login wpisać swój numer agenta, a w polu hasło wpisać hasło otrzymane od przełożonego lub Dyrektora Oddziału (aby uniknąć błędów w rozróżnianiu znaków przy pierwszym logowaniu, otrzymane hasło drogą elektroniczną należy skopiować i wkleić w pole "hasło" w iPortalu).

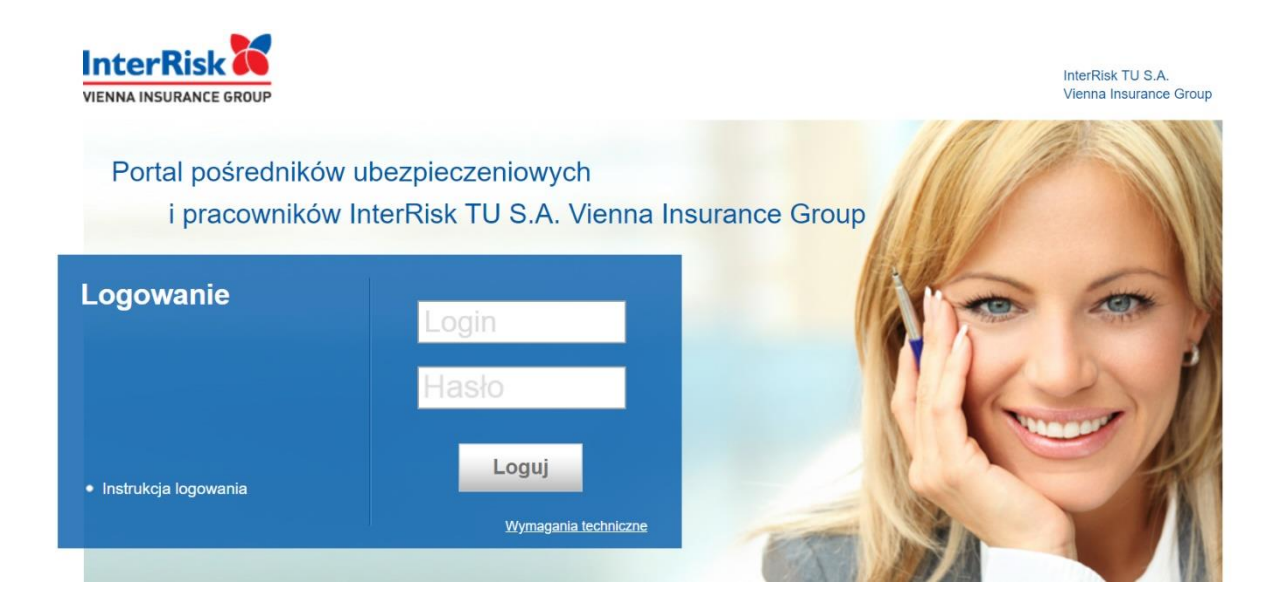

Po zalogowaniu istnieje możliwość zmiany hasła. W tym celu należy, po zalogowaniu na podane hasło, w menu głównym strony startowej wybrać Mój portal  $\rightarrow$  Moje dane

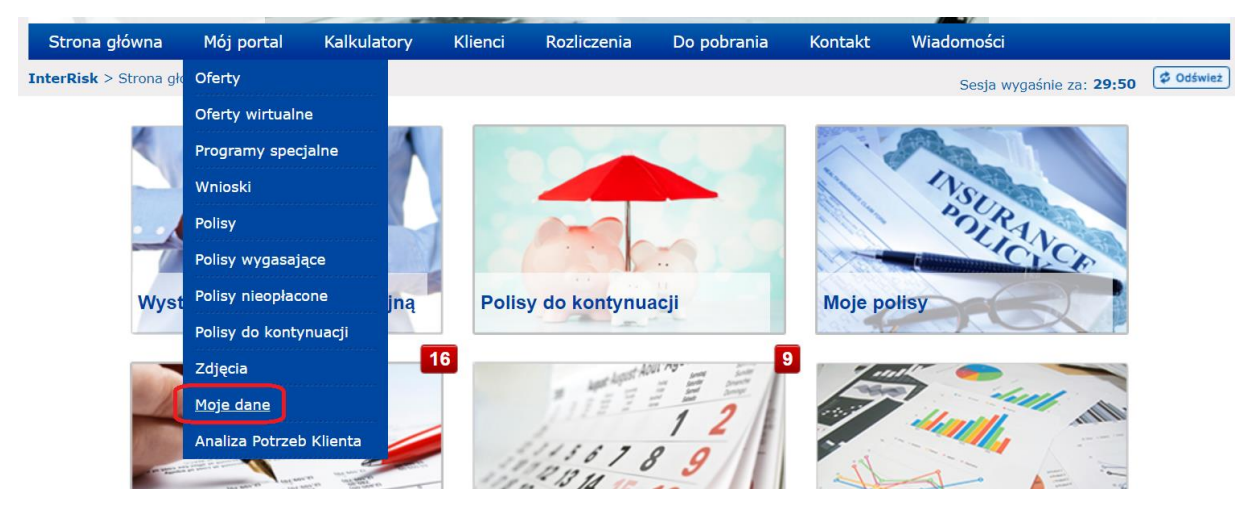

Następnie w "Moich danych" w odpowiednich polach po prawej stronie w oknie "Zmiana hasła" należy wpisać stare hasło, nowe hasło oraz ponownie wpisać nowe hasło. Zmianę należy zatwierdzić przyciskiem "Aktualizuj".

| Strona główna        | Mój portal            | Kalkulatory | Klienci | Rozliczenia | Do pobrania         | Konta | kt Wiadomości                   |        |
|----------------------|-----------------------|-------------|---------|-------------|---------------------|-------|---------------------------------|--------|
| InterRisk > Mój port | <b>al</b> > Moje dane |             |         |             |                     |       | Sesja wygaśnie za: <b>29:10</b> | 🗳 Odśv |
| Moje dane            |                       |             |         |             | Zmień hasło         |       |                                 |        |
| Login                |                       |             |         |             | Stare hasło:        |       |                                 |        |
| Przełożony           |                       |             |         |             | Nowe hasło:         |       |                                 |        |
| Тур                  |                       |             |         |             | Powtórz nowe hasło: |       |                                 |        |
| Nazwa                |                       |             |         |             |                     |       |                                 |        |
| Nazwisko             |                       |             |         |             |                     |       | Aktualizuj                      |        |
| Imię                 |                       |             |         |             |                     |       |                                 |        |
| REGON                |                       |             |         |             | Zmień adres e-mail  |       |                                 |        |
| NIP                  |                       |             |         |             | Zimen aures e-mail  |       |                                 |        |
| PESEL                |                       |             |         |             | I woj adres e-maii: |       |                                 |        |
| Kod pocztowy         |                       |             |         |             | Nowy agres e-mail:  |       |                                 |        |
| Miasto poczta        |                       |             |         |             |                     |       |                                 |        |
| Ulica                |                       |             |         |             |                     |       | Aktualizuj                      |        |
| Nr.domu              |                       |             |         |             |                     |       |                                 |        |

Po wpisaniu prawidłowego hasła pojawi się komunikat: "Hasło zostało zmienione".

| InterRisk                          | A man            | 100       | Real                             | Here -             | InterRisk Towarzy<br>Vienna Insurance | two Ubezpieczeń S.A.<br>Group          |  |  |
|------------------------------------|------------------|-----------|----------------------------------|--------------------|---------------------------------------|----------------------------------------|--|--|
| VIENNA INSURANCE GROUP             |                  |           |                                  |                    |                                       | Uzis 2012-07-2<br>zalegowany 27/017/00 |  |  |
|                                    |                  |           | -                                |                    | -                                     | Wyloguj                                |  |  |
| Chrone aldress Mid-sector          |                  |           | dianal Da nahami                 |                    | Addingtown ador                       |                                        |  |  |
| Scrona growna Moj porcar           | Kaikulatory Rozi | nczenia i | кленсі по роблана                | e Kontakt          | Widdomosci                            |                                        |  |  |
| InterRisk > Mój portal > Moje dane |                  |           |                                  |                    |                                       |                                        |  |  |
| Moje dane                          |                  |           | Zmień hasło                      |                    |                                       |                                        |  |  |
| Login                              | 27/017/001       |           | Stare hasto:                     | 0                  |                                       |                                        |  |  |
|                                    |                  |           |                                  |                    |                                       |                                        |  |  |
|                                    | A                | Hasło zos | stało zmienione.                 |                    |                                       |                                        |  |  |
| Nazwa                              | STANISLAW PI     | 7         | /amknii                          | A                  | Aktualizui                            |                                        |  |  |
| Nazwisko                           | PYTKA            |           | anikinj                          |                    |                                       |                                        |  |  |
|                                    | STANISŁAW        |           |                                  |                    |                                       |                                        |  |  |
| REGON                              |                  |           | _                                |                    |                                       | _                                      |  |  |
| NIP                                |                  |           | Zmien adres e-m                  | Zmień adres e mail |                                       |                                        |  |  |
|                                    | 45050307233      |           | Twój adres e-mail                | : test@w           | p.pl                                  |                                        |  |  |
| Kod pocztowy                       |                  |           | Nowy adres e-mail                |                    |                                       |                                        |  |  |
| Miasto poczta                      |                  |           |                                  |                    |                                       |                                        |  |  |
| Ulica                              |                  |           |                                  | A                  | Aktualizuj                            |                                        |  |  |
| Nr domu                            |                  |           |                                  |                    |                                       |                                        |  |  |
| Nr mieszkania                      |                  |           |                                  |                    |                                       |                                        |  |  |
| Miasto                             | BIALOBRZEGI      |           | Zmieň numer telefonu komórkowego |                    |                                       |                                        |  |  |
|                                    |                  |           |                                  |                    |                                       |                                        |  |  |

Po kliknięciu w przycisk "Zamknij" można powrócić do strony startowej.